|                                                                                                    | 画 面                                                                                                    |                                                                            | 手順                                     |
|----------------------------------------------------------------------------------------------------|----------------------------------------------------------------------------------------------------|----------------------------------------------------------------------------|----------------------------------------|
| 【定期新約・預<br>・ 定期新約・<br>・ 定期新約・<br>・ 定期新約・<br>・<br>定期新約・<br>・<br>・<br>ご期新約・<br>・<br>・<br>で<br>期新約・<br>・<br>・<br>で<br>期新約・<br>・<br>・<br>で<br>期新約・<br>・<br>・<br>で<br>、<br>で<br>期新約・<br>・<br>・<br>・<br>で<br>、<br>で<br>期新約・<br>・<br>・<br>・<br>で<br>、<br>で<br>期新約・<br>・<br>・<br>・<br>・<br>・<br>で<br>、<br>、<br>、<br>の<br>・<br>・<br>・<br>・<br>・<br>・<br>、<br>で<br>期新約・<br>・<br>・<br>・<br>・<br>・<br>・<br>・<br>、<br>で<br>期新約・<br>・<br>・<br>・<br>・<br>・<br>・<br>、<br>・<br>、<br>、<br>の<br>・<br>・<br>・<br>、<br>、<br>の<br>・<br>、<br>・<br>、<br>、<br>の<br>・<br>・<br>、<br>、<br>の<br>・<br>、<br>、<br>の<br>・<br>、<br>、<br>の<br>・<br>、<br>、<br>の<br>・<br>、<br>、<br>の<br>、<br>の<br>・<br>、<br>、<br>の<br>、<br>の<br>、<br>、<br>、<br>、<br>、<br>の<br>・<br>、<br>、<br>、<br>、<br>の<br>・<br>、<br>、<br>、<br>、<br>、<br>、<br>、<br>、<br>、<br>、<br>、<br>、<br>、 | 私に関するご留意事項】<br>項入をされる前に必ず残高を<br>項入をされる際は、お預入れ<br>項入をされる際に、残高を超<br>こと(※)にご注意ください。<br>たった場合は、貸越金の利息が<br>には、各種規定(こうせい定期 | ご確認ください。<br>金額を間違えないようにこ<br>えて操作をされますとお客<br>、<br>後生いたします。<br>間性総合口座取引規定)をさ | 注意ください。<br>様のご利用状況により<br>ご確認ください。      |
| ① メイン画面                                                                                                    | 文字サイズ 標準 拡大                                                                                                    | ? ヘルプ一覧 🕞 ログアウト                                                            | ①ログイン後、メニューの<br>「定期」をクリック              |
|                                                                                                    | 前回ロー<br>しんきん太郎 様の代表ロ座<br>普通預金(残高)<br>しんきんしたきん支店<br>1234567<br>ジイン 知り<br>この口座の入出金明編を照会 >                              | ヴイン:20XX年X月X日 XX時XX分00秒<br>88,888円<br>3,888,888円)<br>この口座から掘込 >            |                                        |
| !Ξ サービス−覧 ∨                                                                                                    |                                                                                                    | <b>`</b>                                                                   | 定期                                     |
| <ol> <li>「定期業務一覧」</li> <li>定期業務一覧</li> <li>定期業務一覧</li> <li>を期預入</li> <li>るの預け入れができます</li> </ol>                                                                                                    | の画面<br>た期解約<br>た期預金およの総合口原定用 、<br>の解約を行います。                                                                          | <b>定期口座照会</b><br>定期指金の口座服会を行いま ><br>す。                                     | ②定期業務一覧から<br>「定期預入」をクリック               |
|                                                                                                    |                                                                                                    | 定<br>I                                                                     | 明預入<br>お手持ちの口座から定期預金 ><br>への預け入れができます。 |

| ③「引落口座の選択」の画面 |                                       |                 |            |                                         | ③引落口座を選択し、   |
|---------------|---------------------------------------|-----------------|------------|-----------------------------------------|--------------|
| 引落口座の選択       |                                       |                 |            |                                         | お預入金額を入力のうえ  |
|               |                                       |                 | 全件数:1件     |                                         | 「次へ」をクリック    |
|               | 選択                                    | 口座情報            |            |                                         |              |
|               | ● 本店 普通 123456                        |                 | ÷31        | (半角数字)                                  | Na 10000 P   |
| お預            | i入金額                                  |                 |            | (,,,,,,,,,,,,,,,,,,,,,,,,,,,,,,,,,,,,,, |              |
| 金             | 頃(半角数字) 必須                            | 500000 P3       | *          | 金額                                      |              |
|               |                                       | ×^ >            | 10         | D 万円                                    | 以上500万円以下    |
|               |                                       |                 | 1,         | 000                                     | 円単位          |
|               |                                       |                 |            |                                         |              |
| ④ 「症          | 三期預入方法の選                              |                 |            |                                         | ④「定期新約」を選択のう |
| 定期            | 預入                                    |                 | ? この画面のヘルプ |                                         | え「次へ」をクリック   |
| 預入            | 新入内容の選択 定期種類の選択 預入期間の選択 取引内容の確認 取引の完了 |                 |            |                                         |              |
| 定期            | 預入方法の選択                               |                 |            |                                         |              |
|               | 選択 項目                                 | 說明              |            |                                         |              |
|               | 定期新約                                  | 定期預金口座を新規開設します。 |            |                                         |              |
|               |                                       |                 |            |                                         |              |
|               |                                       |                 |            | 定期新約                                    |              |
| く 戻る          |                                       |                 |            |                                         |              |
| 《 定           | 期トップへ戻る                               |                 |            |                                         |              |
|               |                                       |                 |            |                                         |              |

| ⑤取引時の確認入力画で                                                                                                    | 面                                                                                                    |                                                                                                    |
|----------------------------------------------------------------------------------------------------|----------------------------------------------------------------------------------------------------|----------------------------------------------------------------------------------------------------|
| 初回に   B定期預5<br>ます。(すでに定期                                                                                                    | 金の定期新約(口座開設)をする場合のみ、<br>新約をされている場合は、⑧画面へ)                                                                                                    | 下記画面が表示され                                                                                               |
| 定期口座開設         取引時確認         取引時確認         取引           取引時の確認         犯罪収益移転防止法に基づき、当金庫との           取引を行う目的<br>(複数選択可)         必須 | ? この画面のへルプ         時確認の完了         欧月目的およびご職業をお伺いいたします。         生計費決済       事業費決済       給与受取/年金受取         貯蒼/資産運用       融資       外国為替取引         その他(必ず内容を30文字以内で入力してください)          ● 会社役員/回体役員       会社員/回体復員       公務員 | ⑤取引を行う目的(複数選<br>択可能)、職業(いずれかひ<br>とつ)を選択のうえ「次へ」<br>をクリック<br>※その他を選択した場合は、テキ<br>ストボックスに 30 文字以内で情<br>報を入力 |
| 磁来 <u>必</u> 須                                                                                                    | <ul> <li>● 個人事業主/自営業 ● パート/アルバイト/派遣社員/契約社員</li> <li>● 主婦 ● 学生 ● 退職された方/無職の方</li> <li>● その他 (必ず内容を30文字以内で入力してください)</li> </ul>                                                                                           |                                                                                                    |
| <ul> <li>⑥取引時確認画面</li> <li>定期口座開設</li> <li>取引時確認の入力 取引時確認</li> <li>取引時確認</li> </ul>                                                | ? この画面のヘルプ                                                                                                    | ⑥設定内容を確認のうえ<br>「登録」をクリック                                                                                |
| 取引を行う目的<br>職業                                                                                                    | 生計費決済<br>事業費決済<br>総員受取/年金受取<br>防営/資産運用<br>設置<br>外国為替取引<br>その他<br>その他具体的な内容1その他具体的な内容。<br>その他<br>その他具体的な内容1その他具体的な内容。                                                                                                   |                                                                                                    |
| < 戻る                                                                                                    | >                                                                                                    |                                                                                                    |

| ⑦取引時確認の完了                                                  | 了画面                                                                                             |            | ⑦登録内容を確認のうえ |  |
|------------------------------------------------------------|-------------------------------------------------------------------------------------------------|------------|-------------|--|
| 定期口座開設                                                     | 定期口座開設                                                                                          |            |             |  |
| 取引時確認の入力 取引時確認                                             | 取引時確認の完了                                                                                        |            |             |  |
| 下記内容を登録しました。<br>受付番号: 2V07160I6RX6<br>受付時刻: 2017年10月18日14時 | \$35分31初                                                                                        |            |             |  |
| 取引時の確認                                                     |                                                                                                 |            |             |  |
| 取引を行う目的                                                    | 生計費決済<br>事業費決済<br>給与受取/年金受取<br>貯蓄/資産運用<br>設員<br>外国為替取引<br>その他<br>その他具体的な内容1その他具体的な内容2その他具体的な内容。 |            |             |  |
| 職業                                                         | その他<br>その他具体的な内容1その他具体的な内容2その他具体的な内容。                                                           |            |             |  |
|                                                            | ×~ >                                                                                            |            |             |  |
| ⑧「定期種類の選択                                                  | この画面                                                                                            |            | ⑧開設する定期預金種類 |  |
| 定期新約                                                       |                                                                                                 | ? この画面のヘルプ | の「選択」をクリック  |  |
| 預入内容の選択 定期種類の選                                             | 選択 預入期間の選択 取引内容の確認 取引の完了                                                                        |            |             |  |
| 定期種類の選択                                                    |                                                                                                 |            |             |  |
|                                                            |                                                                                                 | 全件数:1件     |             |  |
|                                                            | 項目                                                                                              | 選択         |             |  |
| セルフ夢 I B 定期預金                                              |                                                                                                 | 選択 >       |             |  |
| く戻る                                                        |                                                                                                 |            |             |  |
|                                                            |                                                                                                 |            |             |  |
|                                                            |                                                                                                 |            |             |  |
|                                                            |                                                                                                 |            |             |  |

| 9  | 「預入期間                                 | の選択」の      | D画面                                                  |          | ⑨預入期間を選択のうえ |
|----|---------------------------------------|------------|------------------------------------------------------|----------|-------------|
|    | 定期新約?この画面のヘルプ                         |            |                                                      |          | 「次へ」をクリック   |
|    | 預入内容の選択 定期種類の選択 預入期間の選択 取引内容の確認 取引の完了 |            |                                                      | 別の完了     |             |
|    | 預入期間の選択                               |            |                                                      |          |             |
|    | 定期預金種類                                |            |                                                      |          |             |
|    | 期間・利率                                 | 必須         | <ul> <li>〕 1年</li> <li>○ 1年</li> <li>○ 3年</li> </ul> | ○ 5年 10% |             |
|    |                                       |            | S I + GERON O S + GEEDN                              |          |             |
|    |                                       |            | 次へ >                                                 |          |             |
|    | < 戻る                                  |            |                                                      |          |             |
|    |                                       |            |                                                      | 期間・利率    | 必須          |
|    | ≪ <u>定期トップへ戻る</u>                     |            |                                                      |          |             |
|    |                                       |            |                                                      | ※期間・利率を  | 選択          |
|    |                                       |            |                                                      |          |             |
|    |                                       |            |                                                      |          |             |
| 10 | )「新約内容                                | の確認」の      | D画面                                                  |          | ⑩ご契約内容を確認の  |
|    | 新約内容の確認                               |            |                                                      |          | うえ「実行」をクリック |
|    | 引落口座                                  |            | 本店 普通 1234567                                        |          |             |
|    |                                       | 定期預金種類     | セルフ夢 I B定期預金                                         |          |             |
|    |                                       | お預入金額      | 500,000円                                             |          |             |
|    | 定期預入内容                                | 利率         | %                                                    |          |             |
|    |                                       | 預入期間       |                                                      |          |             |
|    |                                       | 110 0 0100 | 1年                                                   |          |             |
|    |                                       | 満期時の取扱い    | 1年<br>元金継続                                           |          |             |
|    |                                       | 満期時の取扱い    | 1年<br>元金継続                                           |          |             |
|    |                                       | 満期時の取扱い    | 1年<br>元金継続<br>実行 >                                   |          |             |
|    | × 取引中止                                | 満期時の取扱い    | 1年<br>元金継続<br><b>実行</b>                              |          |             |
|    | × 取引中止                                | 満期時の取扱い    | 1年         元金継統         実行 >                         |          |             |
|    | X 取引中止                                | 満明時の取扱い    | 1年<br>元金継続<br>実行 >                                   |          |             |
|    | × 取引中止<br>く 戻る                        | 満明時の取扱い    | 1年<br>元金継続<br><b>実行</b>                              |          |             |
|    | × 取引中止<br>< 戻る                        | 満期時の取扱い    | 1年<br>元金継統<br>実行 →                                   |          |             |
|    | × 取引中止<br>< 戻る                        | 満明時の取扱い    | 1年         元金継統            実行                        |          |             |
|    | × 取引中止                                | 満期時の取扱い    | 1年         元金継続         実行 >                         |          |             |
|    | <ul><li>× 取引中止</li><li>く 戻る</li></ul> | 満明時の取扱い    | 1年         元金継統         実行 >                         |          |             |

| ①「取引の完                                           | 記了画面」の                                                               | ⑪取引結果画面が表示さ   |  |
|--------------------------------------------------|----------------------------------------------------------------------|---------------|--|
| お取引いただきあ<br>下記の内容で承り<br>受付番号: 2V07<br>受付時刻: 2020 | らりがとうございました。<br>)ました。<br>7 <b>160I6FK2</b><br>年01月01日 <b>14時35分3</b> | れます。          |  |
| 新約内容                                             |                                                                      |               |  |
| 定期振替先口座                                          |                                                                      | 本店 普通 1234567 |  |
| 引落口座                                             |                                                                      | 本店 普通 1234567 |  |
| お利息振替先口座                                         |                                                                      | 本店 普通 1234567 |  |
|                                                  | お預り番号                                                                | 01            |  |
|                                                  | 定期預金種類                                                               | セルフ夢 I B 定期預金 |  |
|                                                  | お預入金額                                                                | 500,000円      |  |
| 定期預入内容                                           | 利率                                                                   | <b></b> %     |  |
|                                                  | 預入期間                                                                 | 1年            |  |
|                                                  | お預り日                                                                 | 2020年01月01日   |  |
|                                                  | 満期日                                                                  | 2021年01月01日   |  |
|                                                  | 満期時の取扱い                                                              | 元金継続          |  |
|                                                  |                                                                      |               |  |
|                                                  |                                                                      |               |  |
|                                                  |                                                                      |               |  |

※機能改善等により名称や仕様などが変更となる場合があります。

以 上

2023年01月現在